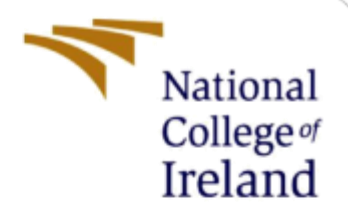

# **Configuration Manual**

MSc Internship Cyber Security

Ritesh Naresh Gohil Student ID: X18205836

School of Computing National College of Ireland

Supervisor: Mr. Vikas Sahni

#### National College of Ireland

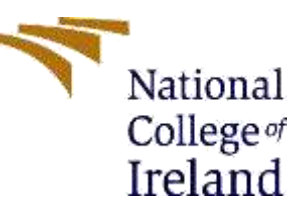

#### **MSc Project Submission Sheet**

| School of Computing | Scho | ol of | f Com | putina |
|---------------------|------|-------|-------|--------|
|---------------------|------|-------|-------|--------|

| Student Name:           | Ritesh Naresh Gohil                                    |                                 |                   |
|-------------------------|--------------------------------------------------------|---------------------------------|-------------------|
| Student ID:             | X18205836                                              |                                 |                   |
| Programme:              | Cyber Security                                         | Year:                           | 2020              |
| Module:                 | MSc Internship                                         |                                 |                   |
| Lecturer:               | Mr. Vikas Sahni                                        |                                 |                   |
| Submission Due<br>Date: | 17/08/2020                                             |                                 |                   |
| Project Title:          | Fast and accurate classfic<br>Machine Learning techniq | ation of threats in IDS<br>ues. | using Distributed |
| Word Count:             | 1038                                                   | P                               | age Count: 15     |

I hereby certify that the information contained in this (my submission) is information pertaining to research I conducted for this project. All information other than my own contribution will be fully referenced and listed in the relevant bibliography section at the rear of the project.

<u>ALL</u> internet material must be referenced in the bibliography section. Students are required to use the Referencing Standard specified in the report template. To use other author's written or electronic work is illegal (plagiarism) and may result in disciplinary action.

I agree to an electronic copy of my thesis being made publicly available on NORMA the National College of Ireland's Institutional Repository for consultation.

Signature: Ritesh Naresh Gohil

.....

**Date:** 17/08/2020

.....

#### PLEASE READ THE FOLLOWING INSTRUCTIONS AND CHECKLIST

| Attach a completed copy of this sheet to each project (including multiple copies)                                                                                                    |  |
|----------------------------------------------------------------------------------------------------|--|
| Attach a Moodle submission receipt of the online project submission, to each project (including multiple copies).                                                                        |  |
| You must ensure that you retain a HARD COPY of the project, both<br>for your own reference and in case a project is lost or mislaid. It is not<br>sufficient to keep a copy on computer. |  |

Assignments that are submitted to the Programme Coordinator Office must be placed into the assignment box located outside the office.

| Office Use Only                  |  |
|----------------------------------|--|
| Signature:                       |  |
| Date:                            |  |
| Penalty Applied (if applicable): |  |

## **Configuration Manual**

### Ritesh Naresh Gohil Student ID: X18205836

### **1. Introduction**

This configuration manual will provide in depth information about configuration and implementation of these Research Project which includes system specifications and software requirements. Python is used for Traditional Machine Learning whereis Hadoop Spark framework and Pyspark language is used for classification of threats in IDS using Distributed Machine Learning Techniques.

### 2. Project Setup

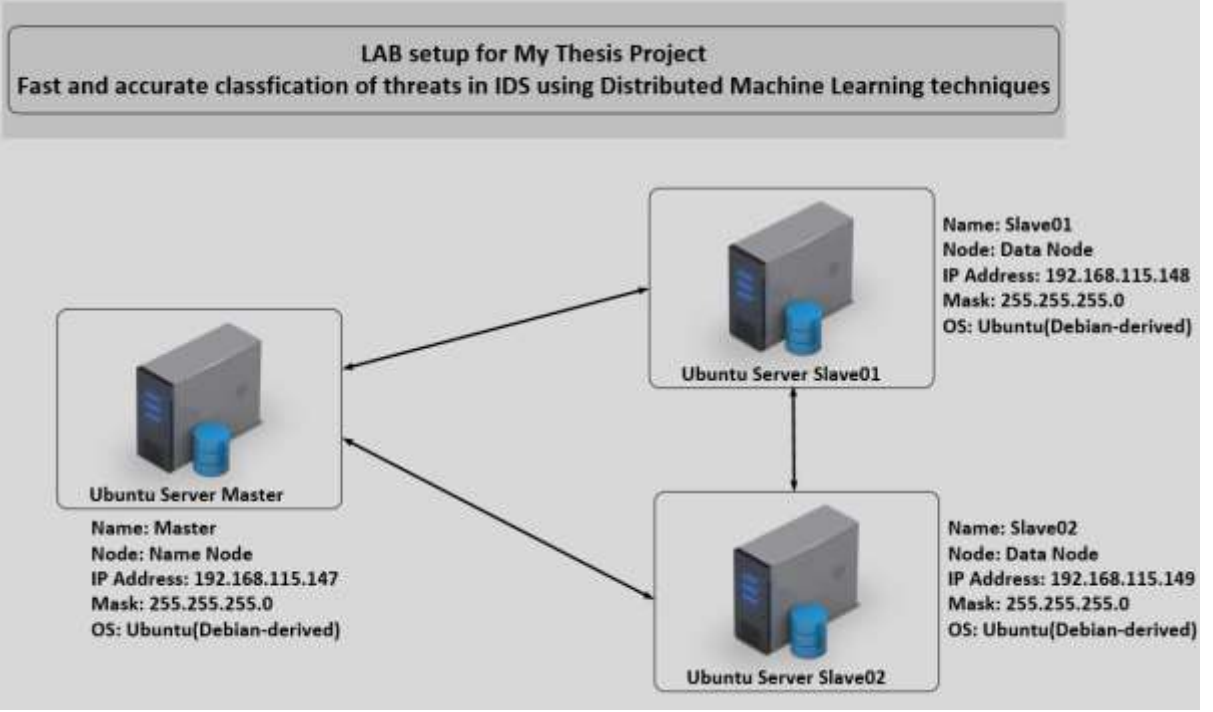

Figure 1: Project Setup

#### **2.1 System Requirements**

| Ubuntu Server (Master) | Ubuntu Server (Slave01) | Ubuntu Server (Slave02) |
|------------------------|-------------------------|-------------------------|
| 4 GB RAM               | 4 GB RAM                | 4 GB RAM                |
| 40GB HDD               | 40GB HDD                | 40GB HDD                |
| Number of Processor 2  | Number of Processor 2   | Number of Processor 2   |
| Number of Cores per    | Number of Cores per     | Number of Cores per     |
| Processor 2            | Processor 2             | Processor 2             |
| Network Adapter: NAT   | Network Adapter: NAT    | Network Adapter: NAT    |

Table 1: System Requirements

### 3. Software and Tools Used

- VMWare Workstation 15.0 Pro
- Anaconda 2020
- Python 3.8
- Jupyter Notebook 6.0
- Pyspark

### 4. Configuration Steps

Below are the steps followed for Hadoop Distributed File System (HDFS) installation and configuration:-

#### Step 1: Installation of Java JDK version 8. *Command*: sudo apt-get install openjdk-8-jdk

|            | Hadoop_Setup.txt                                                                                                    |                                |        |
|------------|----------------------------------------------------------------------------------------------------|--------------------------------|--------|
| Int        | stallation of Hadoop Distributed File System (HDFS<br>I steps are performed on Master and Slave as well                                                                                                    | 9                              |        |
| Ste        | p 1. Option >>>> sudo apt-get install default-jd<br>puired: sudo apt-get install openjdk-8-jdk (update                                                                                                    | k<br>-alternativesconfig java) |        |
| G Master_N | ene dl 🗠                                                                                                    | Tee 1208                       | 44 0 - |
| 1          | Trah                                                                                                    |                                |        |
| 9          | nutironi                                                                                                    | aster virtual-machine: -       | 000    |
| 0          | File Edit View Search Termind (Help<br>masterghaster-virtuel-machine:-\$ java -version<br>openjäk version "1.8.0_232"<br>Openjäk Kuntine Environment (build 1.8.0_232-8u232-b09-1-18.04-b09)<br>Openjäk Kallt Server VM (build 25.252-b09, mixed mode)<br>masterghaster-virtuel-machine:-\$ |                                |        |
|            |                                                                                                    |                                |        |
|            |                                                                                                    |                                |        |
|            |                                                                                                    |                                |        |
|            |                                                                                                    |                                |        |

Figure 2: Validate Java Version

#### Step 2: Creating a user for Hadoop group whose name is hduser.

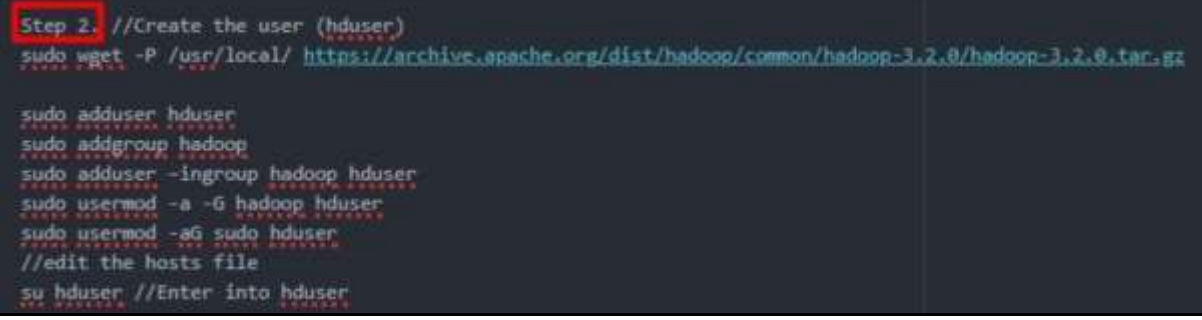

Figure 3: Created hduser

## Step 3: Add all hostname and IP addresses in /etc/hosts file *Command*: vim /etc/hosts

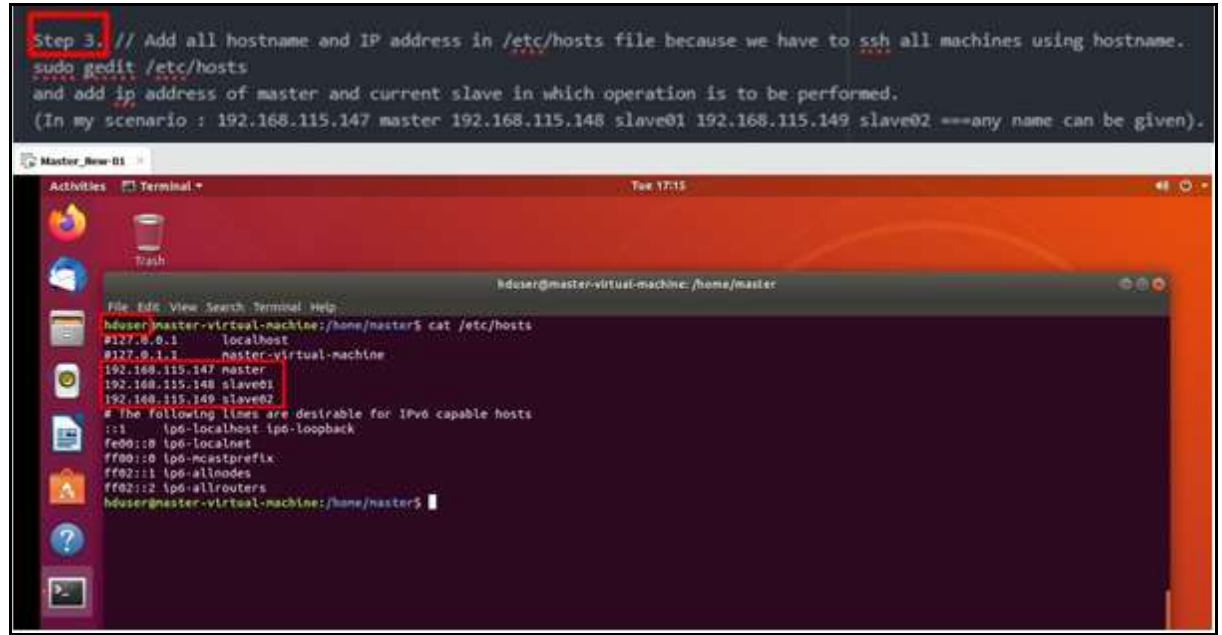

Figure 4: Entry of hosts in /etc/hosts file

Step 4: Install OpenSSH and Share SSH public key to other machines *Command*: sudo apt-get install openssh-server

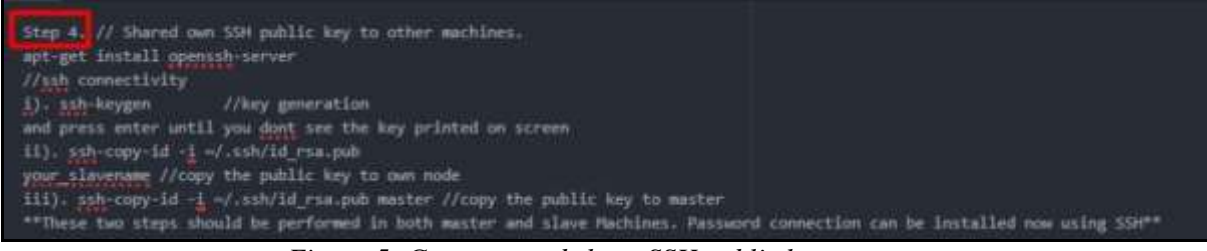

Figure 5: Generate and share SSH public key

Step 5: Global variable JAVA\_HOME, HADOOP\_HOME, SPARK\_HOME in .bashrc file.

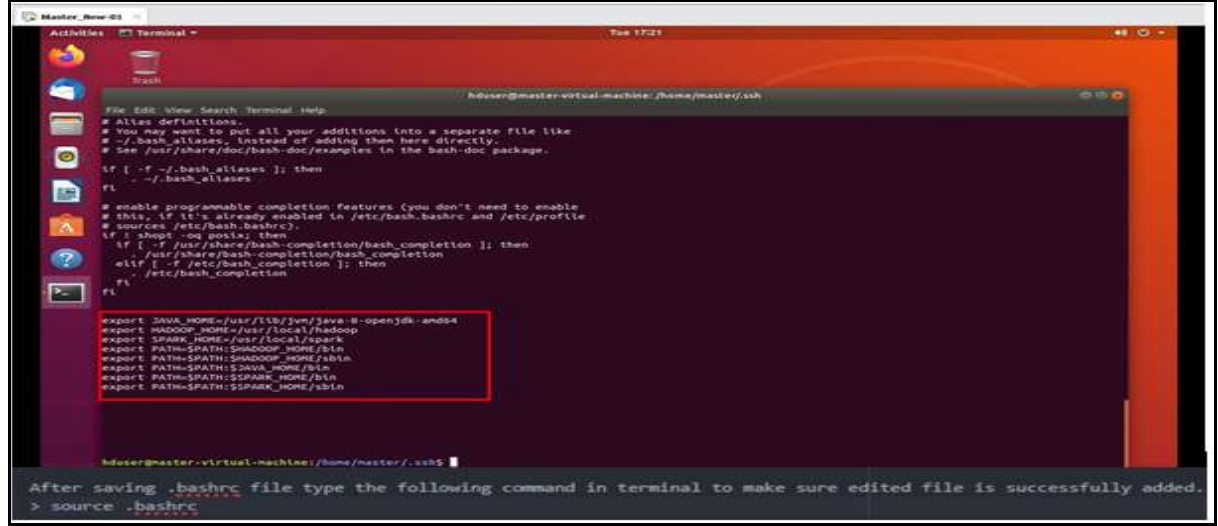

Figure 6: .bashrc file

#### Step 6: Install Hadoop and verify \$HADOOP\_HOME.

*Command*: sudo wget https://archive.apache.org/dist/hadoop/common/hadoop-3.2.0/

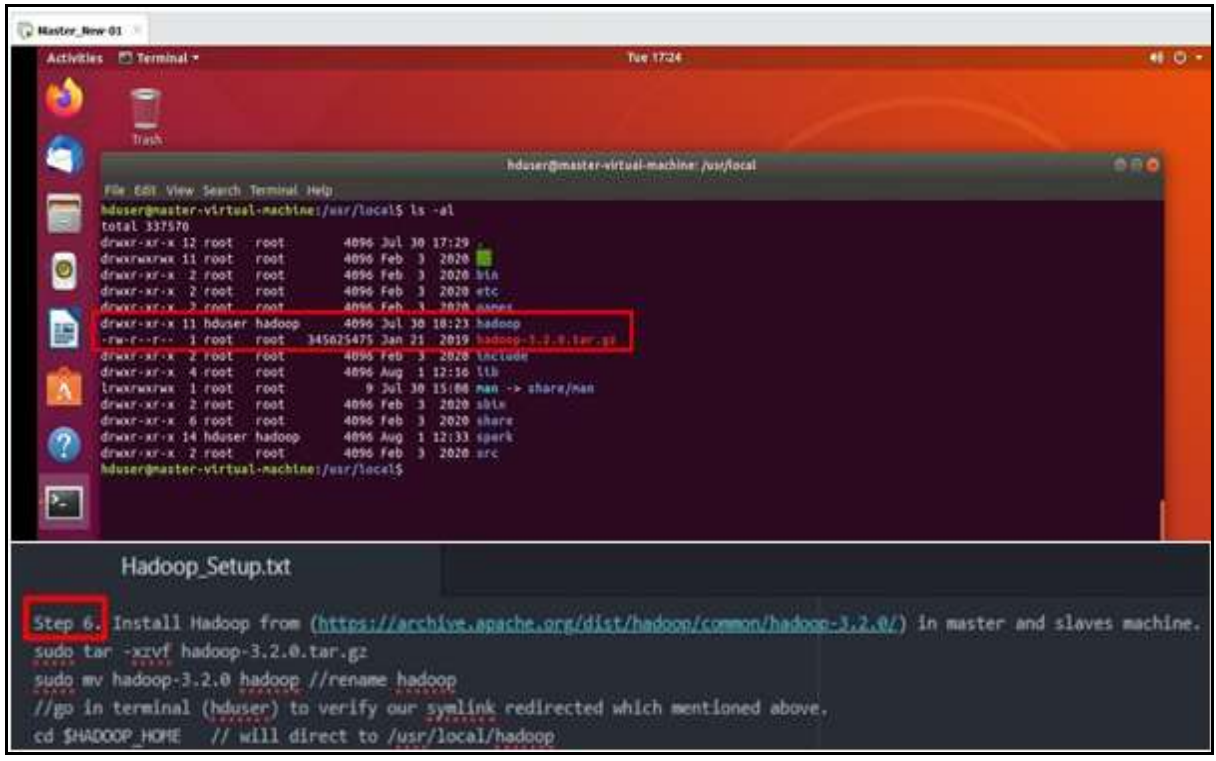

Figure 7: Install Hadoop

Step 7: edit hadoop-env.sh file which is located at /hadoop/etc/hadoop/. *Command*: vim /hadoop.hadoop-env.sh

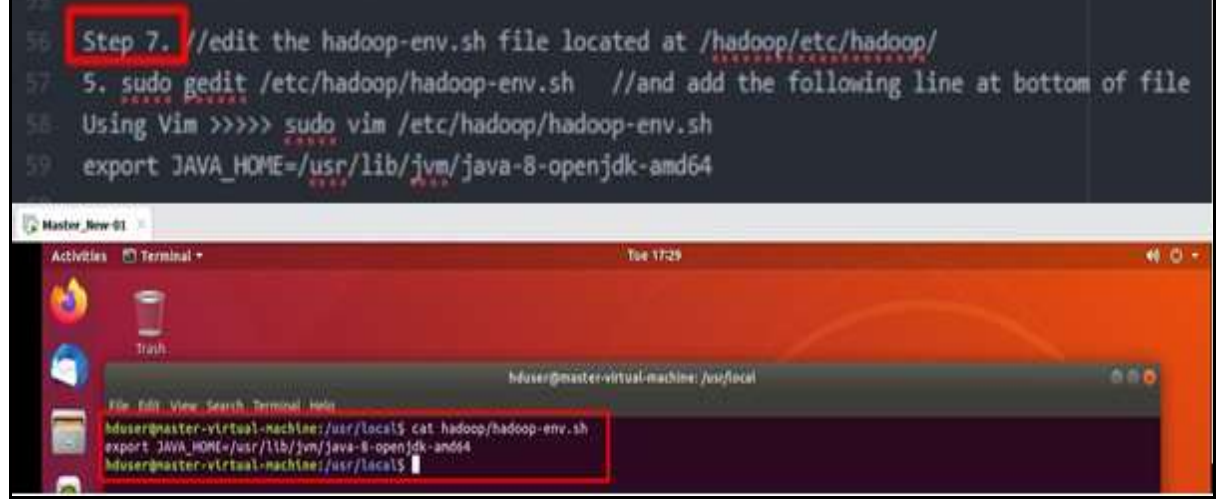

Figure 8: hadoop-env.sh

| 61        | Step 8. //make some directories and give them permission                                                                                                    | n     |
|-----------|----------------------------------------------------------------------------------------------------|-------|
| 62        | <pre>sudo mkdir -p /app/hadoop/tmp</pre>                                                                                                    |       |
| 63        | sudo chown hduser:hadoop /app/hadoop/tmp                                                                                                    |       |
| 64        | <pre>sudo mkdir -p /usr/local/hadoop/hadoop_store/hdfs/namer</pre>                                                                                                    | node  |
| 65        | <pre>sudo mkdir -p /usr/local/hadoop/hadoop_store/hdfs/datar</pre>                                                                                                    | node  |
| 66        | sudo chown -R hduser:hadoop /usr/local/hadoop/hadoop_st                                                                                                    | tone  |
| 🕃 Master, | er Jiene-05 🛞                                                                                                    |       |
| Activ     | Nitles 🖸 Terminal - Tue 1732                                                                                                    | 4 O - |
| 6         |                                                                                                    |       |
| -         | bduzer@maiter-virtual-machine: /ust/local/hadoop                                                                                                    | 000   |
|           | THE Edt View Search Terminal Help<br>MuserUnaster-virtual-machine:/mar/local/hadoop5 1s -al<br>total 224<br>drugs -rs 11 Douver hadoon 8004 Jul 10 18:22                                                                    |       |
| 0         | draxr xr x 12 root root 4096 Jul 36 17:20 .<br>draxr xr x 2 bduser hadoop 4690 Jan 8 2010 btm<br>draxr xr x 3 bduser hadoop 4690 Jan 8 2010 btm                                                                             |       |
|           | rw-rw-r4- 1 bduser hduser 51 Jul 30 18:23 hadoop-env.sh<br>drwxr-xr-x 2 bduser hadoop 40% Jul 30 17:16 hadoog_store<br>drwxr-xr-x 3 bduser hadoop 40% Jan 8 2019 hctude<br>drwxr-xr-x 3 bduser hadoop 40% Jan 8 2019 hctude |       |
|           | draxr.xr.x 4 hduser hadoop 4006 Jan 8 2019 Ubexne<br>rux-rux-ru - 1 hduser hadoop 105859 Oct 10 2011 ICONE.txt<br>draxraxr-x 2 bduser hduser 4096 Aug 10 2011 loge                                                          |       |
| ?         | Twi-Twi-T-1 Industr haloop 22123 Soct 18 2018 6071CC.tet                                                                                                    |       |
| 1         | hduser@master-virtual-machine:/ukr/locel/hadoog5                                                                                                    |       |

Step 8: Make directories and provide permissions for Hadoop hduser.

Figure 9: Permission for Hadoop hduser

Step 9: Installation of Spark (Master and Slaves). *Command:* sudo wget https://mirrors.estointernet.in/apache/spark/spark-3.0.0/spark-3.0.0bin-hadoop2.7.tgz

sudo tar -xzvf spark-3.0.0-bin-hadoop2.7.tgz

| Step 9. //<br>sudo wget<br>sudo tar<br>Rename: s<br>sudo chow<br>mv hadoop<br>//go in t                                                                                                    | // Install<br>https://<br>-xzvf spa<br>udo mv sp<br>m -R hdus<br>/usr/loc<br>terminal (                                                                                                    | ition of<br>/minnors.<br>ark-3.0.0<br>park-3.0.<br>ser:hadoo<br>cal/<br>(hduser) | Spark u<br>estoint<br>D-bin-ha<br>0-bin-h<br>0-bin-h<br>0 /usr/<br>to veri                                                                                                    | sing below comma<br>ernet.in/apache/<br>doop2.7.tgz<br>adoop2.7.tgz spa<br>local/spark<br>ify our symlink r                                                                                                    | nd. Perform th:<br><u>spark/spark-3.(</u><br>rk<br>edirected whick | is task in both<br><u>0.0/spark-3.0.(</u><br>h mentioned abo | master and slaves.<br><u>-bin-hadoop2.7.tgz</u><br>we. |
|----------------------------------------------------------------------------------------------------|----------------------------------------------------------------------------------------------------|----------------------------------------------------------------------------------|----------------------------------------------------------------------------------------------------|----------------------------------------------------------------------------------------------------|--------------------------------------------------------------------|--------------------------------------------------------------|--------------------------------------------------------|
| cd \$SPARK                                                                                                    | HOME //                                                                                                    | will di                                                                          | rect to                                                                                                    | /usr/local/Spar                                                                                                    | k                                                                  |                                                              |                                                        |
| Waster_New-01                                                                                                    | 1                                                                                                    |                                                                                  |                                                                                                    |                                                                                                    |                                                                    |                                                              |                                                        |
| Activities 📰                                                                                                    | Terminal =                                                                                                    |                                                                                  |                                                                                                    |                                                                                                    | The strat                                                          |                                                              | - 0 -                                                  |
|                                                                                                    | 255                                                                                                    |                                                                                  |                                                                                                    | Quilling of the                                                                                                    |                                                                    |                                                              |                                                        |
| 200 A 100 A                                                                                                    | off these bears                                                                                                    | terminal meter                                                                   |                                                                                                    | nostel Biostical An                                                                                                    | tus-matime: Soldinca                                               |                                                              |                                                        |
| International State     International State     I | rgmaster-virtus<br>37576<br>377578<br>377578<br>377578<br>377578<br>37757<br>377577<br>377577<br>377577<br>377577<br>377577<br>377577<br>3775777<br>3775777<br>3775777<br>377577777777 | k-mechtael/as<br>root<br>root<br>root<br>root<br>root<br>root<br>root<br>roo     | r/locals 1s<br>4090 Jul 30<br>4090 Feb 3<br>4090 Feb 3<br>4090 Feb 3<br>4090 Feb 3<br>4090 Feb 3<br>4090 Feb 3<br>4090 Feb 3<br>4090 Feb 3<br>4090 Feb 3<br>4090 Feb 3<br>4090 Feb 3<br>4090 Feb 3<br>4090 Feb 3<br>4090 Feb 3<br>4090 Feb 3<br>4090 Feb 3<br>4090 Feb 3 | - AL<br>17:29<br>2020 L1<br>2020 L1 |                                                                    |                                                              |                                                        |

Figure 10: Spark Install

Step 10 to 14: Modification in Hadoop main config (xml) file.

| Naster_New-01                             |                                                                                                    |       |
|-------------------------------------------|----------------------------------------------------------------------------------------------------|-------|
| Activities 🖾 Terminal •                   | Tae 17/46                                                                                                    | e 0 - |
| 🔞 😑                                       |                                                                                                    |       |
| Trash                                     |                                                                                                    |       |
|                                           | hduser@master.virtual.mathine: /usr/local/hadosp/ett/hadosp                                                                                                    | 0.00  |
| File Edit View Search Terminal He         |                                                                                                    |       |
| <pre>bluser]master-vtrtual-machine:</pre> | <pre>/urr/local/hadoop/etc/hadoop5 is -al   grep *.wl<br/>/urr/local/hadoop/etc/hadoop5 is -al   grep *.wl<br/>0 Jan @ 2019 cmscitty.scheduler.wl<br/>17 Jul 30 17:31 core-site.uni<br/>27 Jul 30 17:31 badoos.soll(y, uni<br/>44 Aug 1 11:40 hdfs_site.uni<br/>16 Jan &amp; 2019 hdfs_site.uni<br/>18 Jan &amp; 2019 hds-site.uni<br/>12 Jan &amp; 2019 hds-site.uni<br/>13 Jan &amp; 2019 hds-site.uni<br/>13 Jan &amp; 2019 hds-site.uni<br/>14 Jan &amp; 2019 hds-site.uni<br/>15 Jan &amp; 2019 hds-site.uni<br/>16 Jan &amp; 2019 ssl-site.uni<br/>16 Jan &amp; 2019 ssl-client uni.exaple<br/>27 Jan &amp; 2019 ssl-site.uni.template<br/>16 Jan &amp; 2019 ssl-site.uni.template<br/>16 Jan &amp; 2019 ssl-site.uni.template<br/>16 Jan &amp; 2019 ssl-server.uni.exaple<br/>22 Jan &amp; 2019 user.er.unitices.uni.template<br/>16 Jal J0 J7:34 yern-site.uni.</pre> |       |

Figure 11: List of Hadoop Configuration File

Make changes in **core-site.xm**l file under /usr/local/Hadoop/etc/Hadoop directory. *Command*: vim core-site.xml

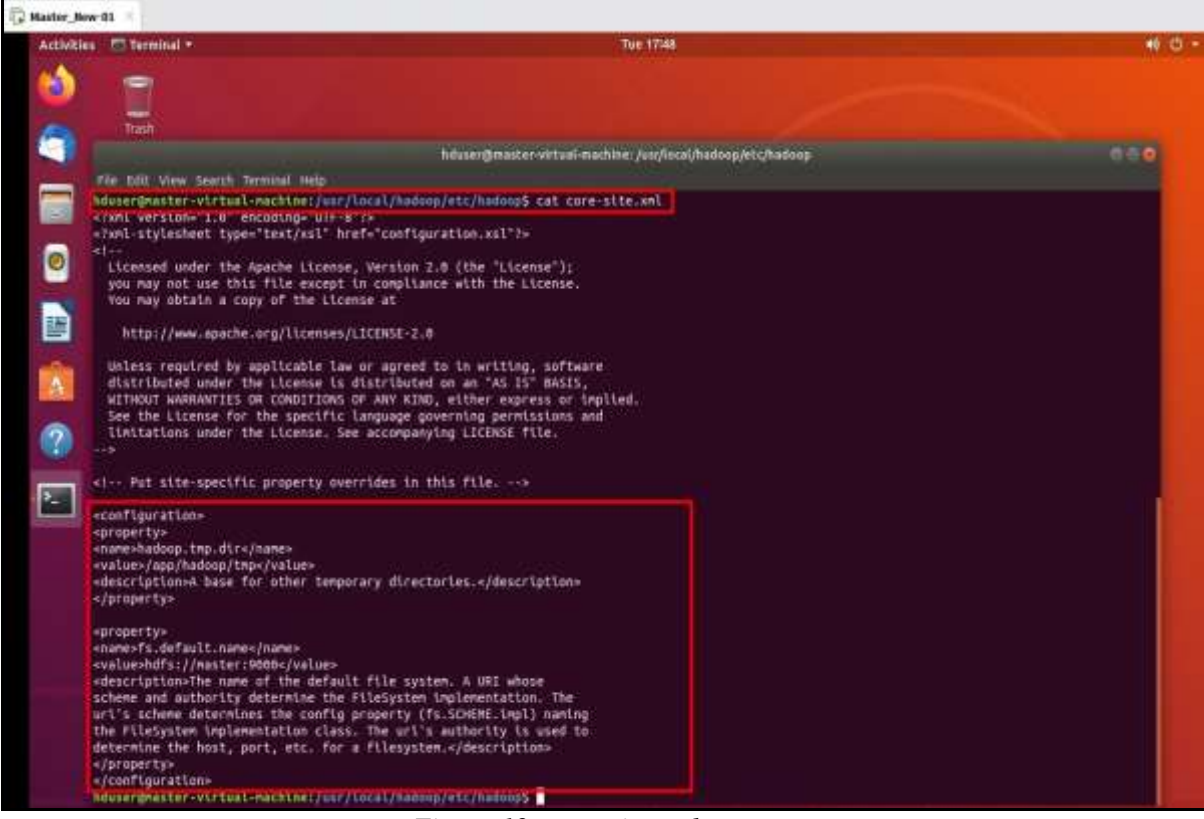

Figure 12: core-site.xml

Make changes in **hdfs-site.xm**l file under /usr/local/Hadoop/etc/Hadoop directory. *Command*: vim hdfs-site.xml

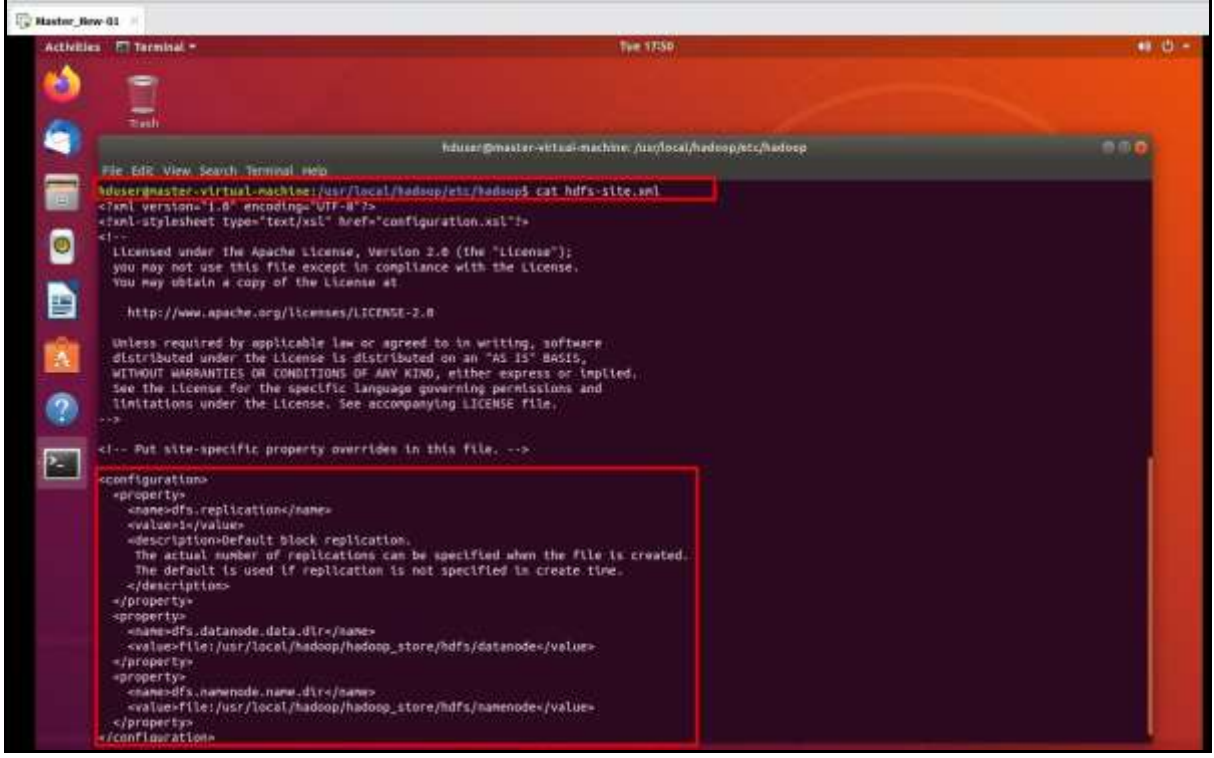

Figure 13: hdfs-site.xml

Make changes in **mapred-site.xm**l file under /usr/local/Hadoop/etc/Hadoop directory. *Command*: vim mapred-site.xml

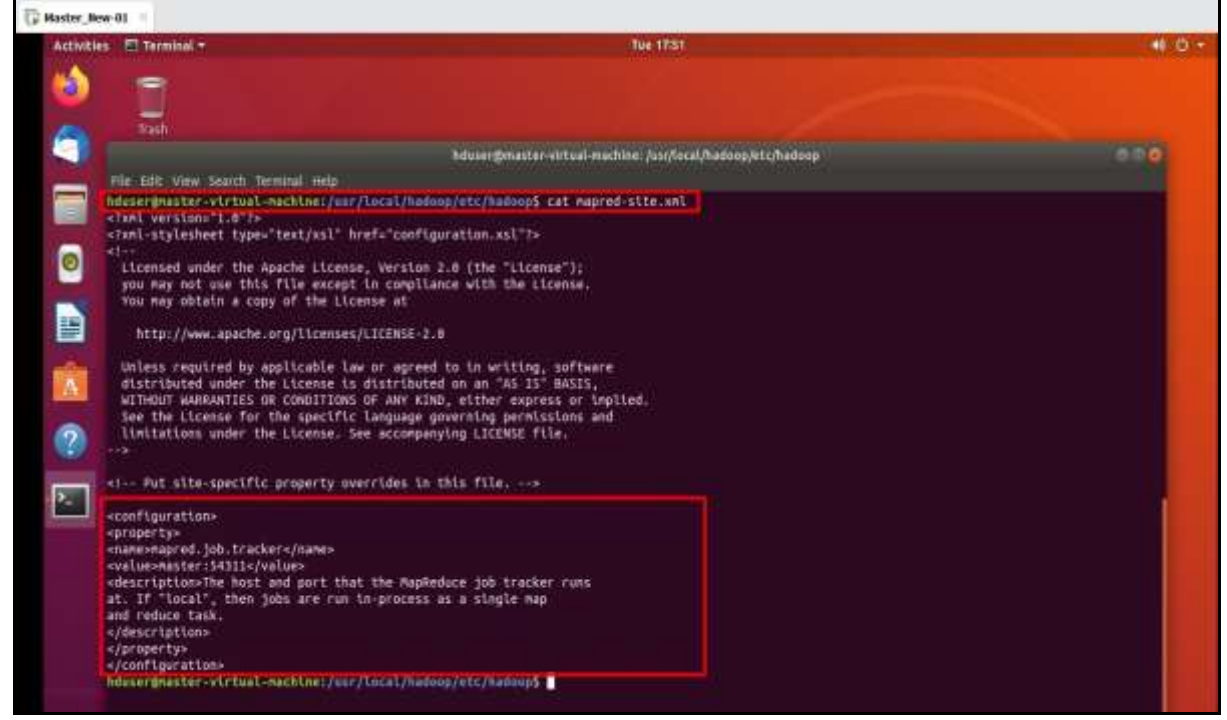

Figure 14: mapred-site.xml

Make changes in **yarn-site.xm**l file under /usr/local/Hadoop/etc/Hadoop directory. *Command*: **vim yarn-site.xm**l

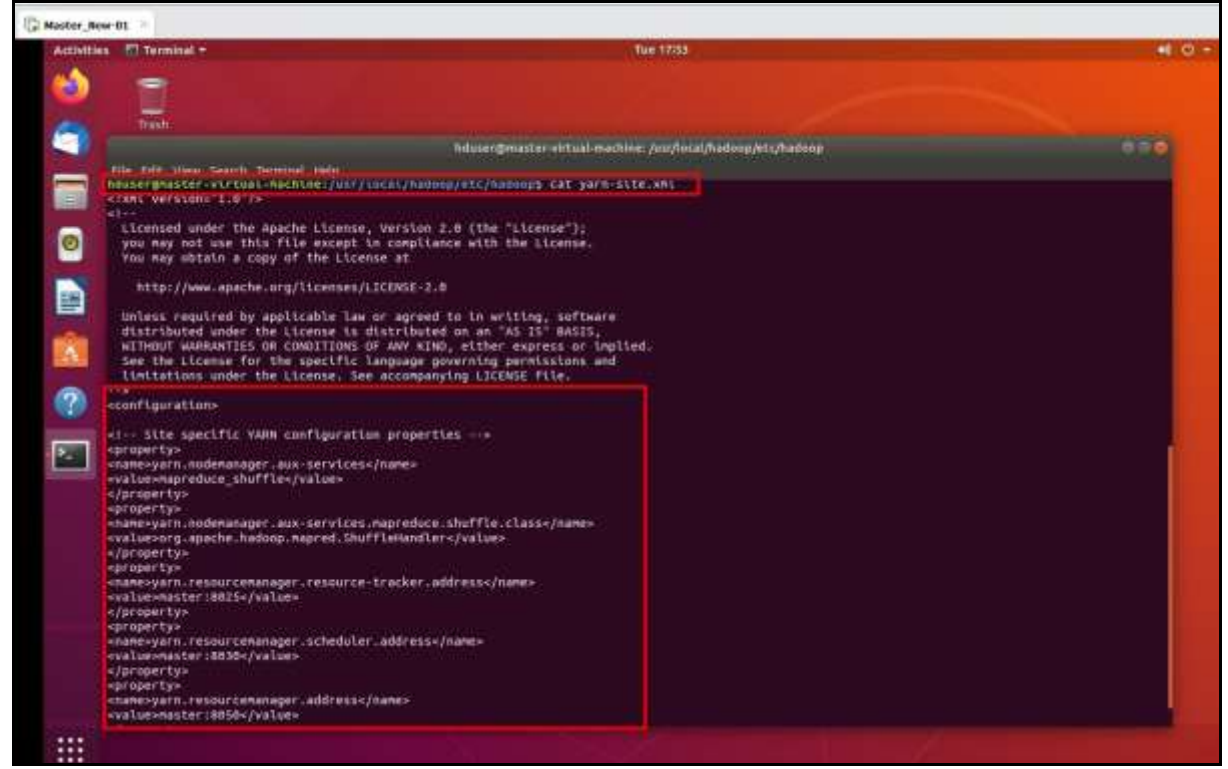

Figure 15: yarn-site.xml

### 5. Data Processing and Visualisation of Dataset

Data set contains 23 different types of attack which can be mapped in 4 various categories i.e Dos, User to root attack (U2R), Remote to local attack (R2L) and probing attack. Also, prepared column data which include protocol types and flag.

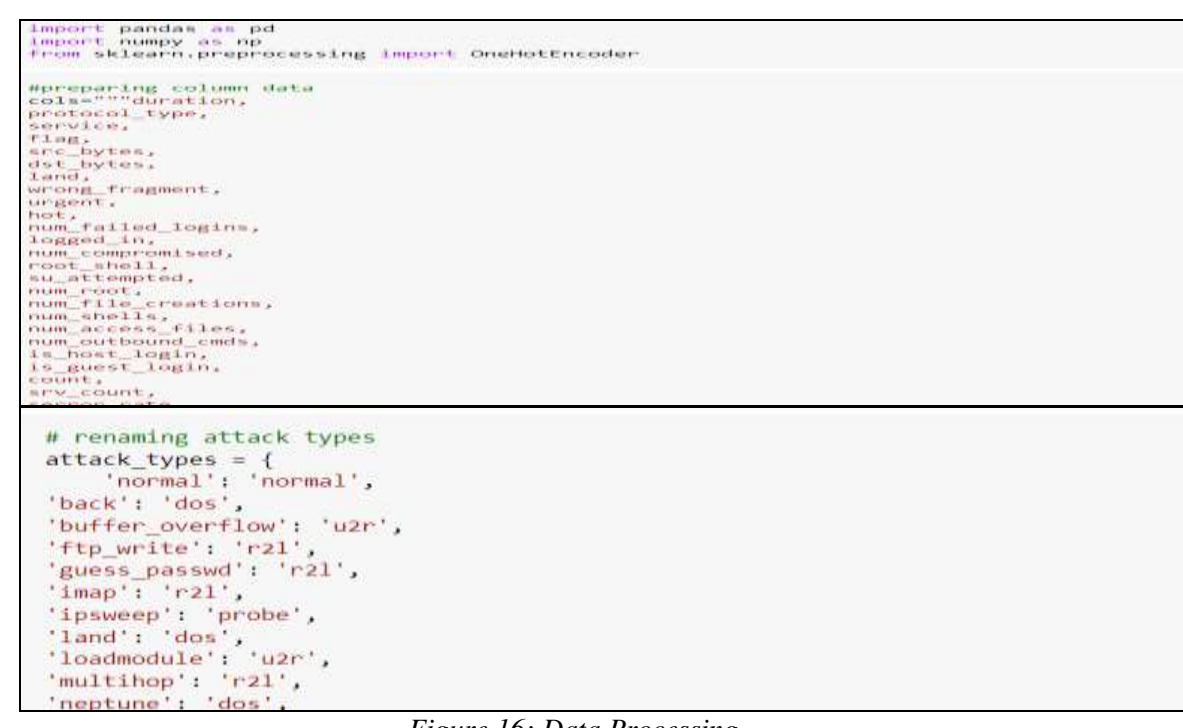

Figure 16: Data Processing

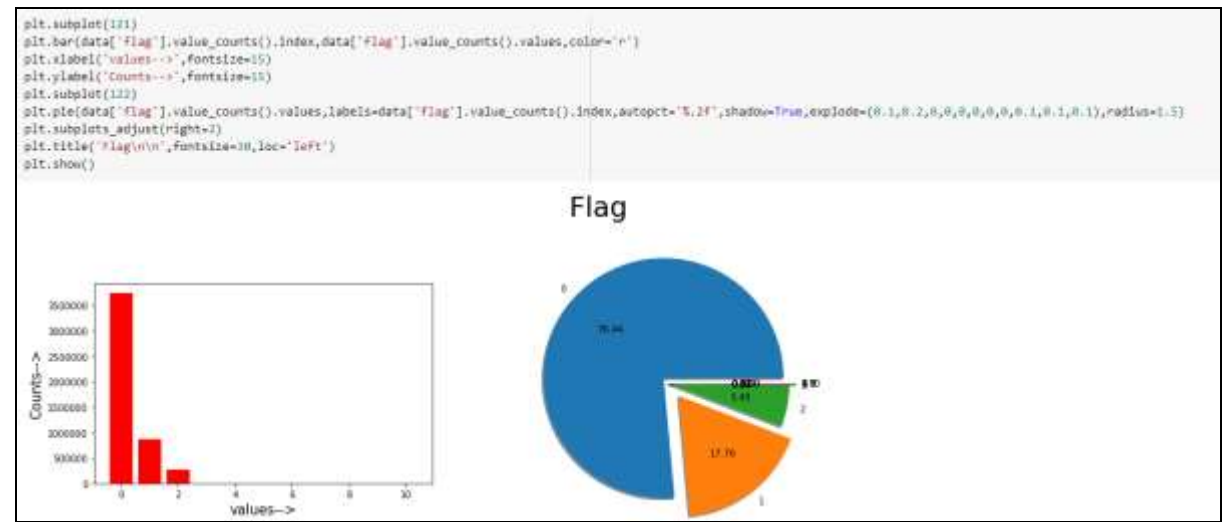

Figure 17: Data Visualisation

### 6. Implementation and Validation by Hadoop GUI portal

Command for loading data in Hadoop
 Command: hadoop fs -put \*.csv /IDS\_data

| <ul> <li>How over sets sets a set container - has set or set of - can real set need over the set of - can real set on real set of - can real set of - ca</li></ul> | · Furshipe Doense |
|----------------------------------------------------------------------------------------------------|-------------------|
| hduser@master-virtual-machine://wme/master/Desktop/wg\$ 11                                                                                                    |                   |
| total 273648                                                                                                    |                   |
| drыxлюктых 2 hduser hadoop 4096 Aug 10 20:18                                                                                                    |                   |
| drwxr-xr-x 5 master master 4096 Aug 8 19:16 /                                                                                                    |                   |
| -rekrewrex 1 hduser hadoop 1740841 Jul 22 20:44 10K_data.csv*                                                                                                    |                   |
| -rwxrw-rw- 1 master master 86929586 Aug 8 19:15 10L_data.czv*                                                                                                    |                   |
| -rwxrwxrwx 1 hduser hadoop 173904224 Jul 22 20:44 10L_data.csv*                                                                                                    |                   |
| -rexrexrex 1 hduser hadoop 174548 Jul 22 20:44 1K data.csv*                                                                                                    |                   |
| -nexnexnex 1 hduser hadoop 17394044 Jul 22 20:44 11_data.csv*                                                                                                    |                   |
| -maximum 1 hduser hadoop 4974 Aug 8 19:09 data_processing.py*                                                                                                    |                   |
| -rwxrwxrwx 1 hduser hadoop 9918 Jul 16 21:31 data_visualisation.py*                                                                                                    |                   |
| -rexrements 1 hduser hadoop 1007 Aug 8 18:48 log_reg.py*                                                                                                    |                   |
| -rwxrwxrwx 1 hduser hadoop 1041 Jul 16 21:31 naive_bayes.py*                                                                                                    |                   |
| -rwxrwxrwx 1 hduser hadoop 1012 Jul 16 21:31 Random_forest.py*                                                                                                    |                   |
| -rwxrwxrwx 1 hduser hadoop 2075 Aug 8 19:18 spark_log_reg.py*                                                                                                    |                   |
| -rwxrwxrwx 1 hduser hadoop 2056 Aug 1 15:19 spark_naive_bayes.py*                                                                                                    |                   |
| -cexcexcex 1 hduser hadoon 2000 Aug 1 15:33 spark candon facest my*                                                                                                    |                   |

Figure 18: Command for loading data in Hadoop

• Starting Hadoop (HDFS)

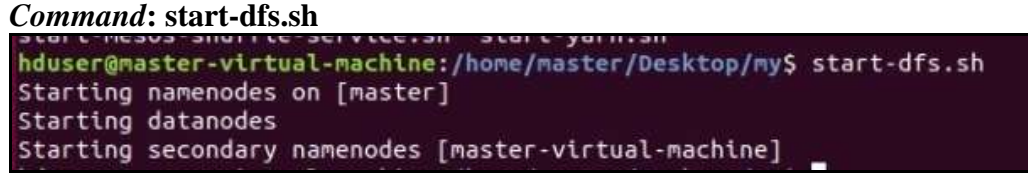

Figure 19: Command for satring Hadoop

• Starting Spark for Master and Slaves (User: hduser) Command: start-master.sh

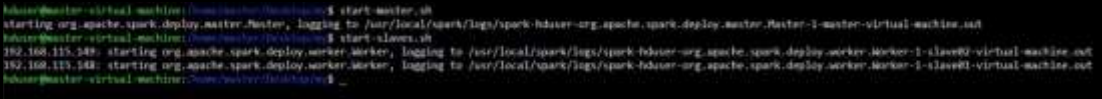

Figure 20: Command for starting Spark

Hadoop GUI portal ( http://ip\_address:9870 )

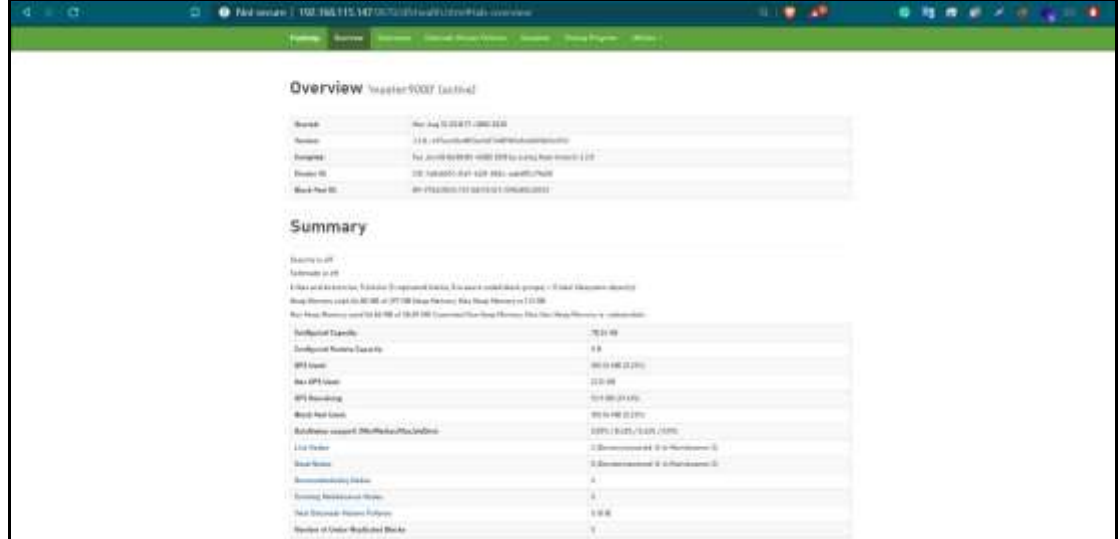

Figure 21: Hadoop GUI Portal

• Data Node information of Slave01 and Slave02 ( http://ip\_address:9870 )

| 4 1 13 | D Not serve 1, 192 NBC115 (4219) (1) (1) (1) (1) (1) (1) (1) (1) (1) (1                                                                                                    |                        | • • • • • • • |
|--------|----------------------------------------------------------------------------------------------------|------------------------|---------------|
|        | and a second second sec |                        |               |
|        | Datanode Information                                                                                                    |                        |               |
|        | Chinese Binny Classication 2 Second                                                                                                    | and the second section |               |
|        | Cataroolle onage histogram                                                                                                    |                        |               |
|        | an an an an an an an an an an an an an a                                                                                                    |                        |               |
|        | in quaration                                                                                                    |                        |               |
|        | THE R                                                                                                    |                        |               |
|        | The property interest in the second in the second second s | an Bassances Some      |               |
|        | Andrewson, where a set are a set                                                                                                    |                        |               |
|        | Warmen of a larger                                                                                                    |                        |               |
|        | Entering Haldsteinstein                                                                                                    |                        |               |
|        | diversity of the second second se                                                                                                    |                        |               |
|        | Bahanniakalandag                                                                                                    |                        |               |
|        | a inclusion of the second second second second second second second second second second second second second s                                                                                                    |                        |               |

Figure 22: Data Node Information

• Validating Spark GUI portal and Justification of Slave - Masters connection (http://ip\_address:8080)

| 4 4 0                                                                                                    | 4           | Nethersen       | 100306115147       | N                     |                       |        | ÷ 0-4                 | 9            |         |           |
|----------------------------------------------------------------------------------------------------|-------------|-----------------|--------------------|-----------------------|-----------------------|--------|-----------------------|--------------|---------|-----------|
| Spork Spark Mast                                                                                                    | ter at spar | k:0192.168.115. | 147:7977           |                       |                       |        |                       |              |         |           |
| 1991, specified, tod 111,127,007<br>3944 Michaels, 2<br>Context or set. 10,000 Nature<br>Reservation and 10 Nature<br>Reservation and<br>Reservation and<br>Reservation and<br>Reservation and<br>Reservation<br>Reservation<br>Rese |             |                 |                    |                       |                       |        |                       |              |         |           |
| - Women (II                                                                                                    |             |                 |                    |                       |                       |        |                       |              |         |           |
| Monthan No.                                                                                                    |             |                 |                    | Address .             |                       | 440    | Com                   | Statute 1    |         |           |
| manage inclusion and the state of                                                                                                    | - 1111 ( )  |                 |                    | 101.102110.148 000    |                       | 305    | 4-0.000               | 22102010000  |         |           |
|                                                                                                    | m. 1919     |                 |                    | 101 100 175 100 0000  | 1                     | 18,778 | 4-014440              | 111401011100 |         |           |
| - Roming Applications (8)                                                                                                    |             |                 |                    |                       |                       |        |                       |              |         |           |
| Application II                                                                                                    | -           | 12664           | Menory per l'annum | 4                     | Resident Per Desured  |        | National Annual Trees |              | last.   | Non-      |
| - Exercised Applications (1)                                                                                                    |             |                 |                    |                       |                       |        |                       |              |         |           |
| destinant.                                                                                                    |             | date:           | Card               | Minutes our Danistics | Summer No. Consistent |        | Reported Trees        |              | 1000    | - Made    |
|                                                                                                    |             | 001,712,702.00  |                    | 31-06                 |                       |        | 24009-0.2010          | 10           | inter . | (THINED ) |

Figure 23: Spark GUI Portal

• Job completed by logistic regression algorithm. (http://ip\_address:8080)

| 4 þ. G                                                                                                    | <ul> <li>Not secure   192.168.115.147.2000/app/?appld-upp-26</li> </ul> | 200801133440-0000 |        | <b>V</b> 49 | o 🖣 🖉   |               |
|----------------------------------------------------------------------------------------------------|-------------------------------------------------------------------------|-------------------|--------|-------------|---------|---------------|
| Spork 10.0                                                                                                    | Application: spark_log_reg.py                                           |                   |        |             |         |               |
| ID: app-202008011<br>Name: spark_log_n<br>User: hduser<br>Cores: Unlimited (8<br>Executor Limit: Un<br>Executor Memory:<br>Executor Resource<br>Submit Date: 2020<br>State: RUNNING<br>Application Detail | 12440.0000<br>19.5%<br>granted)<br>2.0.68<br>Mi<br>66/01 13.24:40<br>U  |                   |        |             |         |               |
| * Executor Sur                                                                                                    | nmary (2)                                                               |                   |        |             |         |               |
| ExecutorID                                                                                                    | Worker                                                                  | Cores             | Memory | Resources   | State   | Logs          |
| 1.                                                                                                    | worker-20200801131114-192,168,115,149-46425                             | 4                 | 2048   |             | RUNNING | stoout stoer  |
| 0                                                                                                    | worker-20200801131102-192.168.115.148-43853                             |                   | 2048   |             | RUNNING | stdout stderr |
|                                                                                                    |                                                                         |                   |        |             |         |               |

Figure 24: Spark Logistic Regression

### 7. Steps for executing command to analyse output.

• Execute python file data\_processing.py. python3 data\_processing.py

After executing **data\_processing.py.** It will create 1k, 10k, 1L and 10L csv. These files used in to analyse Logistic Regression, Naïve Bayes and Random Forest results.

#### List of Algorithm used:

| Activities 🖸 Terminal * Sat 17:45                                                                                                    |          |  |  |  |  |
|----------------------------------------------------------------------------------------------------|----------|--|--|--|--|
|                                                                                                    | Sat 1745 |  |  |  |  |
|                                                                                                    |          |  |  |  |  |
| hduser@master-virtual-machine:/home/master/Desktop/Final                                                                                                    | 000      |  |  |  |  |
| Winwert       Inster naster naster 742579829 Jun 8 2007 Middug data corrected         Image: State of the state of the st |          |  |  |  |  |

Figure 25: Algorithm Scripts

To perform every algorithm output, I must define 1k, 10k, 1L and 10L csv file to see result individually for both machine learning techniques. As per below snapshot:

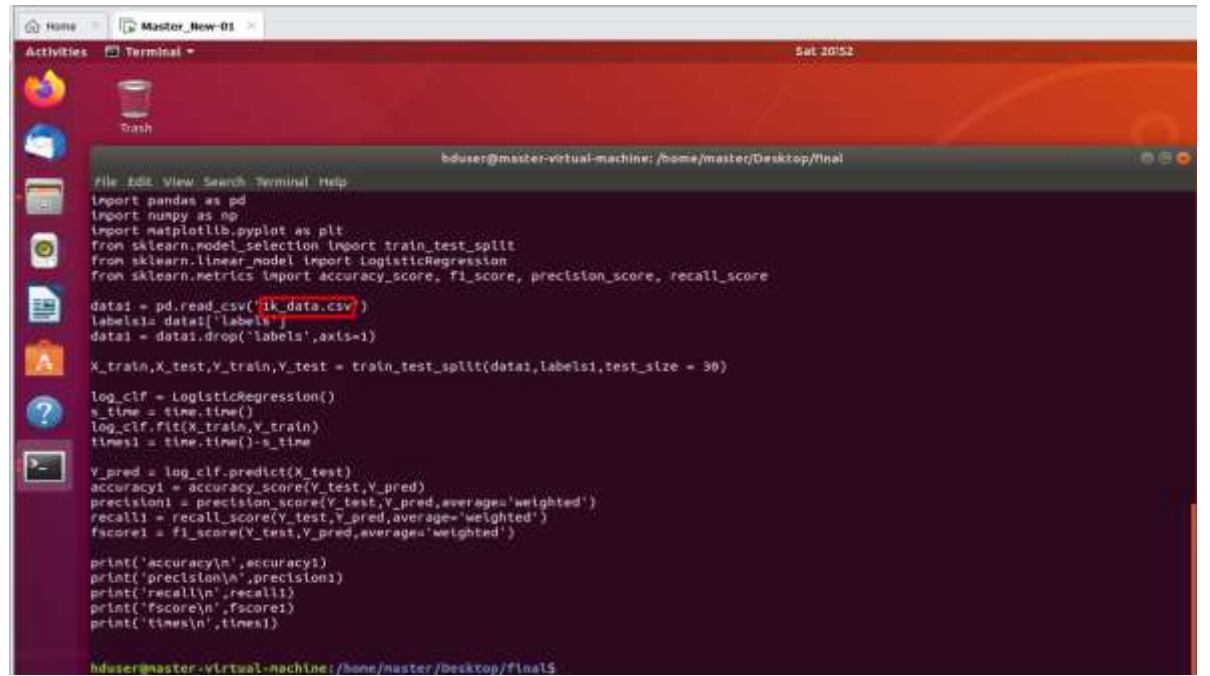

Figure 26: Define sample data file in Algorithm

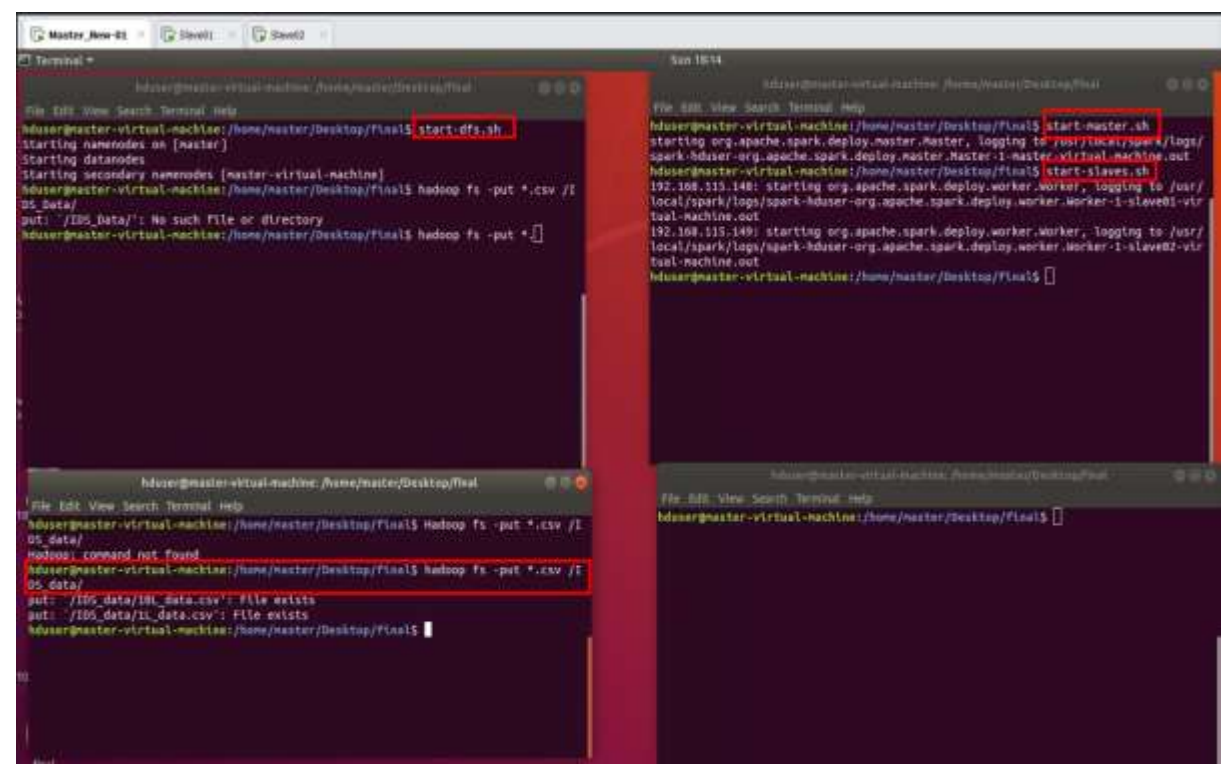

Figure 27: All in one snapshot to start Hadoop and spark

- Execute below command to run algorithm in **tradition machine learning**. **python3 spark\_log\_reg.py**
- Execute below command to run algorithm in **distributed machine learning** spark-submit --master spark://192.168.115.147:7077 --executor-memory 2G spark\_log\_reg.py
- After that, analyse and compare the result for all algorithm i.e Logistic Regression, Naïve Bayes and Random Forest for 1k,10k,1L and 10L sample data.

### **References:**

- [1] "Installing Python 3 on Linux The Hitchhiker's Guide to Python," *docs.python-guide.org*. Available:docs.pythonguide.org/starting/install3/linux/.
- [2] "Anaconda," Anaconda, 2018. anaconda.com/
- [3] "VMware Maintenance," *maintenance.vmware.com*. my.vmware.com/en/web/ vmware/ downloads/info/slug/desktop\_end\_user\_computing/vmware\_workstation\_pro/15\_0
- [4] "KDD Cup 1999 Data," *kdd.ics.uci.edu*. kdd.ics.uci.edu/databases/kddcup99/kddcup99.html.